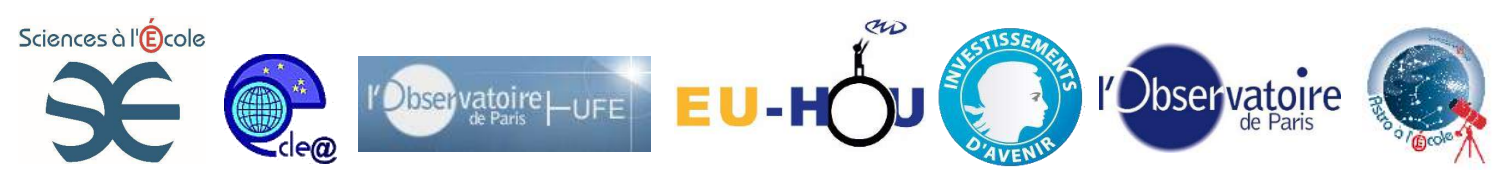

# **Tutoriel Astromatos**

### **Introduction :**

Astromatos est un logiciel gratuit permettant d'anticiper le champ photographié ou visible au télescope, de connaitre l'heure et la date la plus favorable pour voir un objet. Il est donc très utile pour préparer ses nuits d'observations.

Site de téléchargement : <u>http://www.gentibus.com/AstroMatos/Fr/telechargement.html</u>

#### Plan de la fiche :

ETAPE 1 : Paramétrer le logiciel : Quel matériel, quel lieu d'observation, quelle caméra ?

Etape 2 : Quel champ photographié ou visible ?

# Etape 3 : Préparer une nuit d'observation.

| Cette icône permet de<br>configurer le logiciel                                                                                                    |                                                                                                    |                            |        |                                           |
|----------------------------------------------------------------------------------------------------|----------------------------------------------------------------------------------------------------|----------------------------|--------|-------------------------------------------|
| <b>Configurer le télescope :</b> Si votre télescope ou lunette n'est pas présente dans la liste, vous                                                      | Télescope       Image: Image: Ima |                            |        |                                           |
| pouvez vous-même l'ajouter                                                                                                    | Nom                                                                                                    | Type télescope             |        | Diamètre (mm)                             |
| en cliquant sur l'icône +                                                                                                    | Celestron C11 XLT                                                                                                    | Schmidt-Cassegrain         |        | 280                                       |
| Entrer les caractéristiques de                                                                                                    | Celestron C14 XLT                                                                                                    | Schmidt-Cassegrain         | N 💌    | 355                                       |
| votre appareil : les données                                                                                                    | Celestron C6 XLT                                                                                                    | Schmidt-Cassegrain         | . 💌    | 150                                       |
| utiles sont la distance focale et                                                                                                    | Celestron C8 XLT                                                                                                    | Schmidt-Cassegrain         |        | 203                                       |
| le diamètre ; le reste est sans                                                                                                    | Celestron C9 XLT                                                                                                    | Schmidt-Cassegrain         | . 💌    | 235                                       |
| intérêt pour les fonctionnalités                                                                                                    | Meade LX200 ACF 10"                                                                                                    | Schmidt-Cassegrain         | . 💌    | 254                                       |
| du logiciei.                                                                                                    | Meade LX200 ACF 12"                                                                                                    | Schmidt-Cassegrain         | . 💌    | 305                                       |
|                                                                                                    | Meade LX200 ACF 14"                                                                                                    | Schmidt-Cassegrain         | 1      | 356                                       |
| Configurer sa camera<br>Si la camera que vous utilisez<br>n'est pas dans la liste, on peut,<br>de la même façon, ajouter une<br>camera dans la liste ; les | néra   Nom Coleur Capteur   Canon 40D Color CMOS   Canon 450D Color CMOS                                                                                                    | Nb Pixel X<br>3888<br>4272 | Nb Pix | el Y T. Pixel (µ)<br>2592 5.7<br>2848 5.2 |
| paramètres utiles sont le<br>nombre de pixels et leur taille.                                                                                              |                                                                                                    |                            |        |                                           |
| Configurer le lieu d'observation                                                                                                    | Lieu                                                                                                    | + × 🕞                      |        |                                           |
| Dans le menu planetarium                                                                                                    | Pays                                                                                                    | Longitude La               | titude | Zone Ville                                |
| puis lieu                                                                                                    | Afghanistan                                                                                                    | 69,13676 34,               | 53091  | -4,5 Kabul                                |
| r                                                                                                    | Afghanistan                                                                                                    | 65,70027 31,               | 61088  | -4,5 Qandahar                             |
|                                                                                                    | Algeria                                                                                                    | 3 03194 26                 | 7658   | -1 Alger                                  |
|                                                                                                    |                                                                                                    | 00,                        |        |                                           |

### ETAPE 1 : Paramétrer le logiciel :

196

Cahier pédagogique - plan d'équipement « ASTRO à l'École » - « Sciences à l'École »

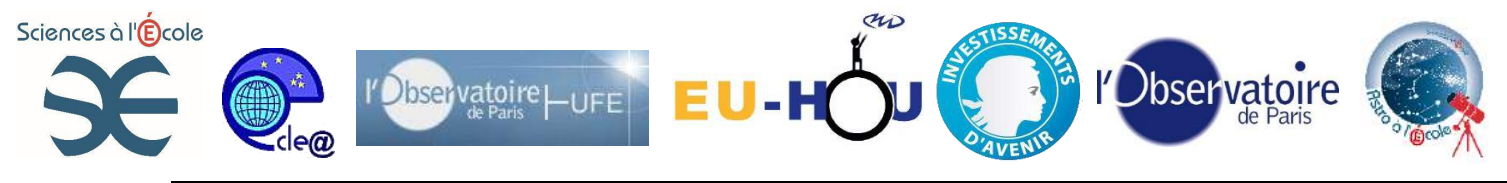

Indiquer que nous sommes dans la zone +1 mais le signe + n'est pas demandé.

# **Etape 2 Lancer le logiciel pour connaitre le champ photographié ou visible à l'oculaire : Quel matériel utilise t-on ?**

| Télescope                                                | On règle une fois pour toutes le type de télescope utilisé le type de camera (mode |
|----------------------------------------------------------|------------------------------------------------------------------------------------|
| Orion Optics OD200 S                                     | camera), le type d'oculaire (mode oculaire) et                                     |
| Focale (mm) :     1200 -       Diamètre (mm) :     200 - | éventuellement les barlow ou réducteurs<br>utilisés.                               |
| Camera                                                   | i l                                                                                |
| SBIG STL-11000M                                          |                                                                                    |
| Nb pixel horizontal : 4 008                              |                                                                                    |
| Nb pixel vertical : 2 672                                |                                                                                    |
| Largeur pixel (µ) : 9,0 🛬                                |                                                                                    |
| Binning : 1                                              |                                                                                    |
| Oculaire                                                 |                                                                                    |
| TeleVue Nagler 9 mm 👻                                    |                                                                                    |
| Focale (mm) : 9,0 荣                                      |                                                                                    |
| Champ (°) : 92                                           |                                                                                    |
| Barlow                                                   |                                                                                    |
| -                                                        |                                                                                    |
| Multiplicateur : 1,0                                     |                                                                                    |

#### Mode camera ou mode oculaire ?

Cahier pédagogique - plan d'équipement « ASTRO à l'École » - « Sciences à l'École »

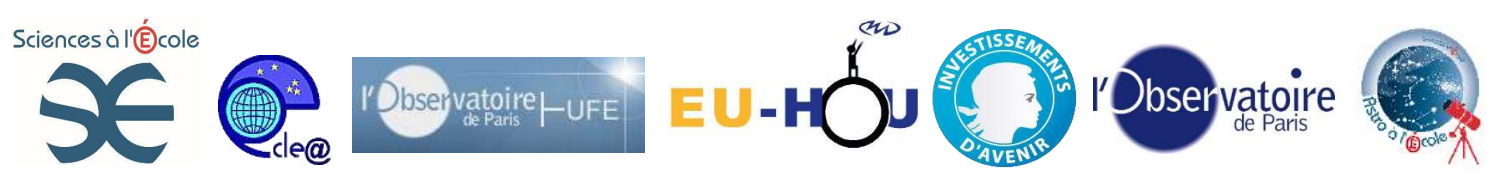

# Quel objet est ce que je pointe ?

| Photos : | IC_0348                                    | On choisit dans la liste (non modifiable) les |
|----------|--------------------------------------------|-----------------------------------------------|
|          | IC_0348<br>IC_0405_Flaming_Star<br>IC_0410 | objets que l'on veut regarder.                |
|          | IC_0434<br>IC_1396                         |                                               |
|          | IC_1805<br>IC_1848<br>IC_2944              |                                               |
|          | IC_5070_Pelican<br>IC_5146_Cocoon_Nebula   |                                               |
|          | M001<br>M002                               |                                               |
|          | M003<br>M004                               |                                               |
|          | M005                                       |                                               |

# Quel est le champ photographié, quelle est ma résolution ?

| 1,7 x 1,1 ° 1,55 sec/pix | Le champ est inscrit en haut à droite en degré.                                                                                                    |
|--------------------------|----------------------------------------------------------------------------------------------------|
|                          | La résolution est inscrite en bas à droite en seconde d'angle par pixel de camera.                                                                                                    |
|                          | Information : La lune a une taille apparente<br>dans le ciel d'un demi-degré.                                                                                                    |
|                          | En ciel profond, la résolution doit être de 2 à<br>3 secondes d'arc par pixel ; une valeur<br>inférieure ne donnera rien de mieux car la<br>turbulence est généralement de l'ordre de 2 à<br>3 secondes d'angle. |

**Un exemple concret :** Je dispose du C8 astro à l'école, d'une CCD (atik 314 L+) et je souhaite photographier la galaxie des chiens de chasse (M51).

Après paramétrage du logiciel j'obtiens ceci :

| Le cadrage est serré ;) |
|-------------------------|
|                         |
|                         |
|                         |
|                         |
|                         |

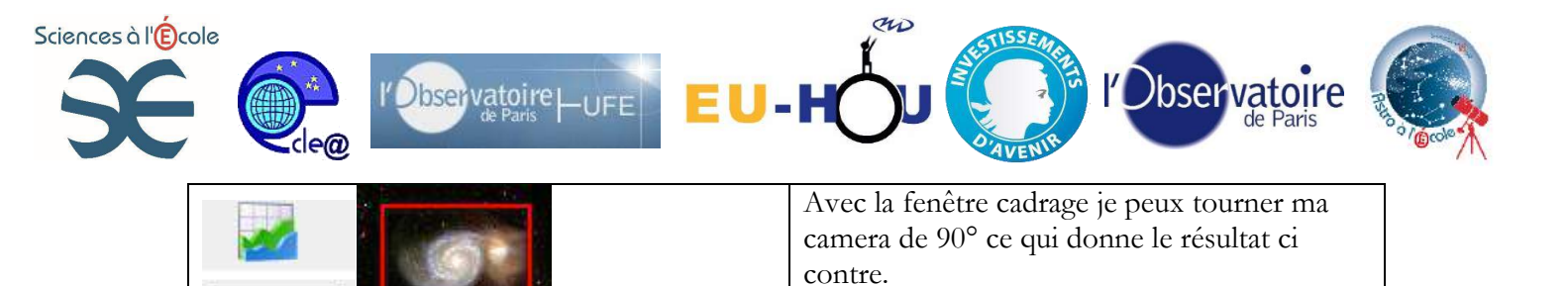

Les paramètres sont les suivants :

×

90

Champ :  $0.3 \times 0.2^{\circ}$  et résolution : 0.65 secondes d'angle par pixel. Ma résolution est bien trop grande et mon champ est un peu étroit.

Si j'ajoute le réducteur de focale 0.6, mon champ va augmenter et ma résolution diminuer.

| 1.09 secondes d'angle par pixel. C'est déjà mieux.                                                                                                    |
|----------------------------------------------------------------------------------------------------|
| Mais on peut encore mieux faire.                                                                                                    |
| En demandant à faire du binning 2x2 je<br>diminue encore ma résolution et, très utile,<br>j'augmente par 4 la sensibilité de la camera. Je<br>pourrai donc poser moins longtemps. Gain de<br>temps sans perte de qualité !! |
| Résolution : 2.18 sec/pixel                                                                                                    |

**Etape 3 : Utiliser le logiciel en mode planetarium : préparer sa nuit d'observation :** Attention : Il faut bien veiller avant à paramétrer correctement le lieu d'observation.

| A | 1 |
|---|---|
| 5 |   |
| W |   |

permet de savoir rapidement quel type d'objet est visible à une

Pour régler le logiciel selon mes désirs :

L'icône carte du ciel

Date d'observation : 16/03/2014 22:29

je modifie

date, heure et je vérifie que le logiciel indique bien le lieu de mon observatoire. J'otiens finalement l'image suivante :

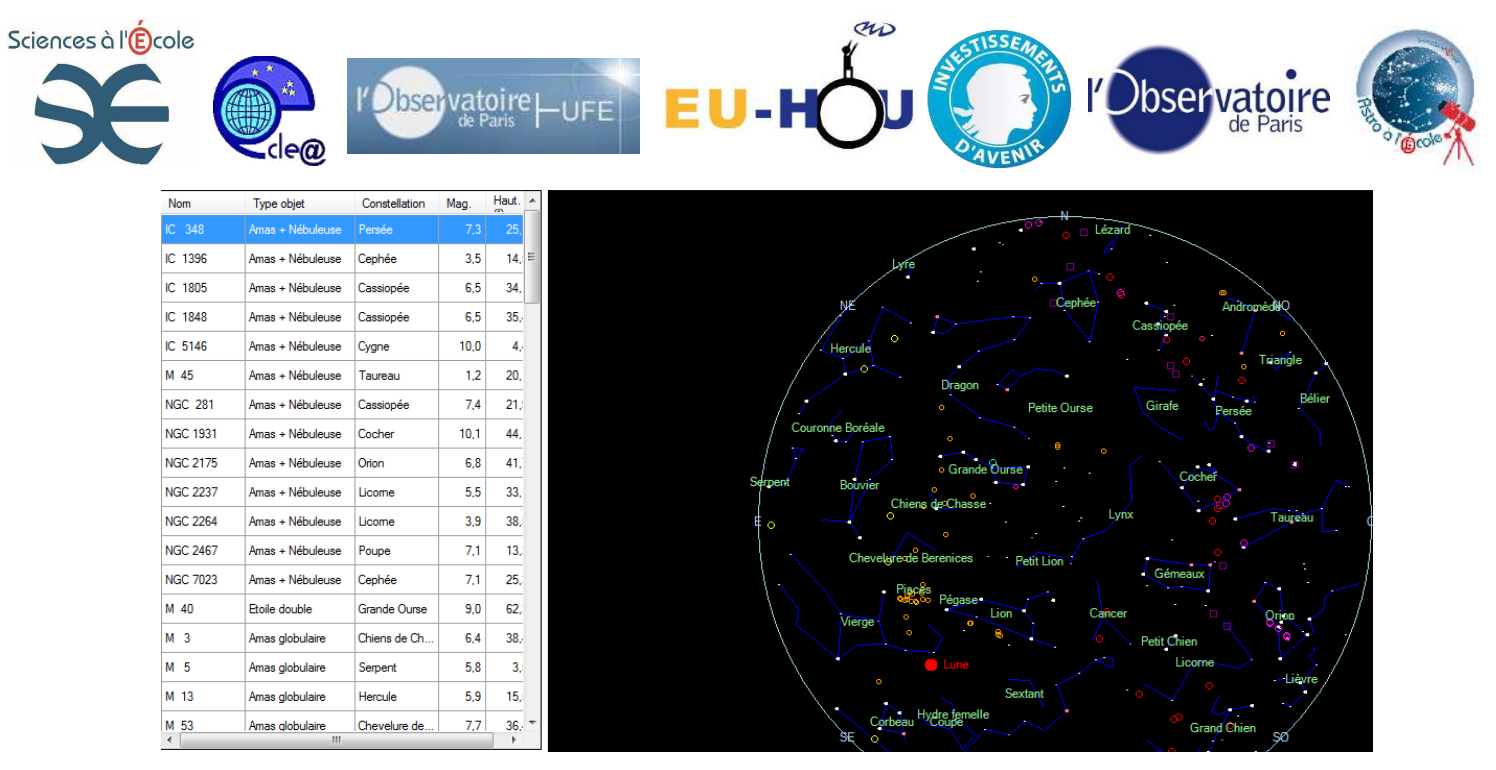

La liste des objets visible s'affiche ; ils sont classés par type d'objet mais en cliquant sur l'en tête des colonnes, je peux faire un classement par hauteur dans le ciel (par rapport à l'horizon) ou par constellation...

Dès que je clique sur un objet, il s'affiche sur la carte sous forme d'une cible

Si je clique 2 fois sur un objet j'ai accès à des informations très utiles. Voici un exemple :

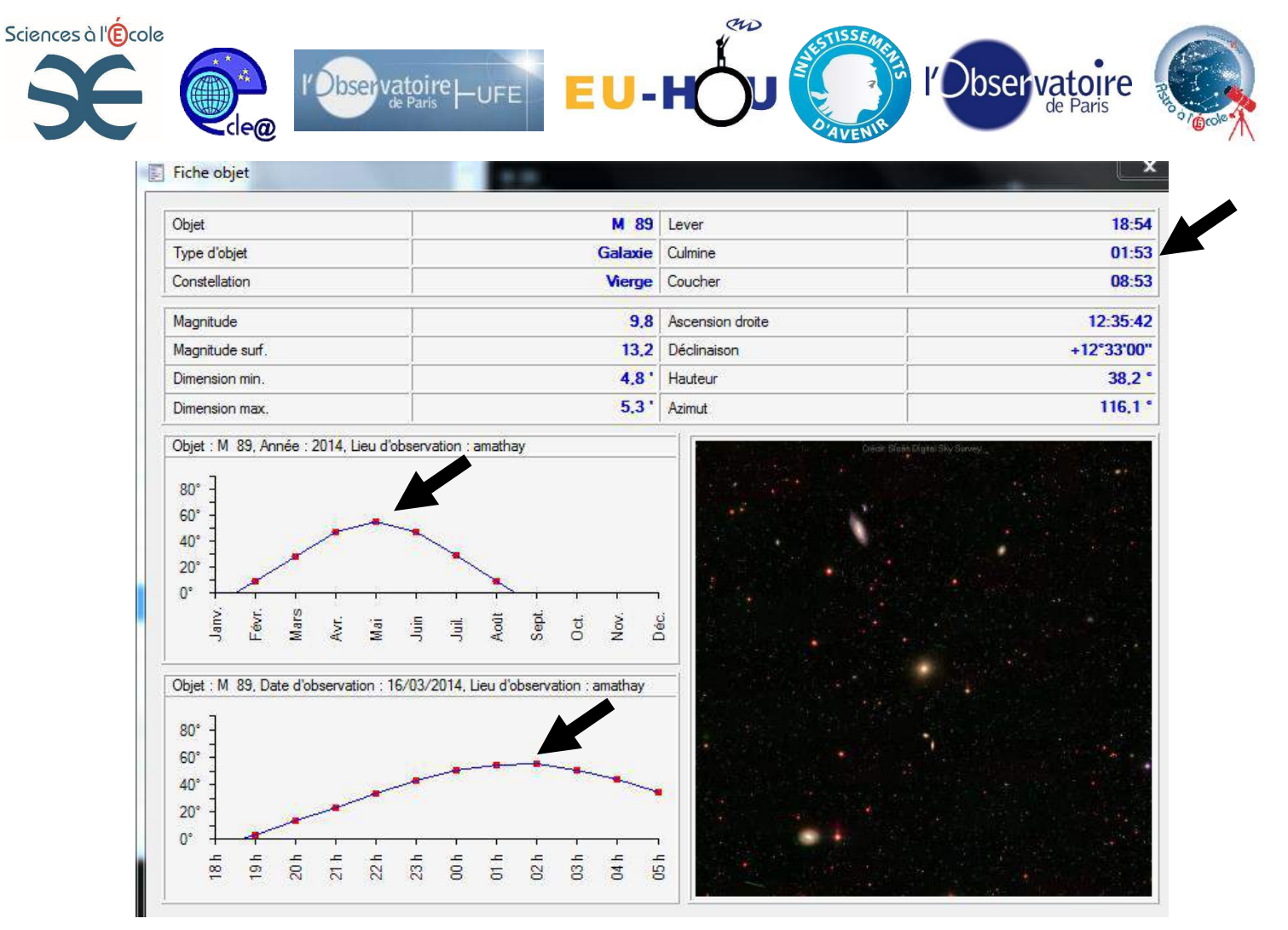

Dans l'exemple ci-dessous, M89 culmine à 01h53 (plein sud et le plus haut) :j'envisage donc de l'observer quelques heures avant et après cette date.

Le graphe du haut m'indique qu'à l'heure que j'ai demandée, elle sera au plus haut dans le ciel en mai.

Le graphe du bas m'indique que pour la nuit que j'ai demandée, elle sera au plus haut dans le ciel vers 02h (01h53 exactement) et qu'elle culmine à 60°. Une bonne observation est possible au-delà de 20°...donc la nuit s'annonce bien pour cet objet.

Pour conclure : Cet objet est visible (et photographiable) depuis 21h/22h jusqu'à 06 heures du matin...il sera, pour ces dates, toujours au-delà de 20° au dessus de l'horizon.

La carte du ciel indique que la lune sera présente, elle sera quasi pleine et proche de l'objet...ce qui rendra l'observation difficile.